# 1-1. Apple CarPlayの使い方

ワイヤレス接続で Apple CarPlay を使用する......2 Apple CarPlay

# ワイヤレス接続で Apple CarPlay を使用する

### Apple CarPlay 使用上の留意事項

#### 🗌 知識

Apple CarPlay をワイヤレス接続しているときは、マルチメディアシステムで Bluetooth<sup>®</sup> 機能が使用できません。

#### 未登録のスマートフォンで Apple CarPlay を使用する

未登録のスマートフォンをマルチメディアシステムと接続して、Apple CarPlay を使用できます。登録済みスマートフォンの場合は、手順が異なります。

Apple CarPlay は、車両のワイヤレス接続機能を使用して、マルチメディアシ ステムにワイヤレスで接続できます。

- 1 スマートフォンの設定メニューから Siri を有効にします。
- 2 メインメニューの[🍄 ]にタッチします。
- 3 [Bluetooth/機器]にタッチします。
  - ●マルチメディアシステムに登録済みのスマートフォンがない場合、機器検索画面が表示されます。手順6へ進んでください。
- 4 [機器登録/切り替え]にタッチします。
- 5 [機器の新規登録]にタッチします。
- 6 [見つからなかった場合]にタッチします。
- 7 登録するスマートフォンを選択します。
- 8 表示されている PIN コードが、スマートフォンに表示される PIN コードと 同じことを確認し、[OK]にタッチします。
  - 画面の案内に従って操作してください。
- 9 Apple CarPlay 設定が表示されたら、[はい]にタッチしてください。

Apple CarPlay のホーム画面が表示されます。

- 接続するスマートフォンによっては、もとの画面に戻るまでに約3~6秒かかる ことがあります。
- 失敗画面が表示されたときは、画面の案内に従って操作してください。
- スマートフォンの画面に案内が表示された場合は、スマートフォンの案内に従っ て操作してください。

# 10 Apple CarPlay を操作します。

アプリケーションにタッチすることで、 Apple CarPlay でサポートされている iPhone アプリケーションを使用できま す。

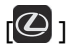

マルチメディアシステムの画面を表示 します。

再度、Apple CarPlay のホーム画面を表

示する場合は、メインメニューの[€]にタッチします。

[]] ]/[]] ]

画面表示を切りかえます。

タッチし続けると Siri が起動します。

🗌 知識

Apple CarPlay が接続されているときは、ステアリングの[ ( ) スイッチを押し続けると Siri を開始します。中止するには、ステアリングの[ ( ) スイッチを短く押します。

#### 登録済みスマートフォンで Apple CarPlay を使用する

登録済みスマートフォンをマルチメディアシステムと接続して、Apple CarPlay を使用できます。 登録していないスマートフォンの場合は、手順が異なりま す。

Apple CarPlay は、車両のワイヤレス接続機能を使用して、マルチメディアシ ステムにワイヤレスで接続できます。

- 1 スマートフォンの設定メニューから Siri を有効にします。
- 2 メインメニューの[🍄 ]にタッチします。
- 3 [Bluetooth/機器]にタッチします。
- 4 [機器登録/切り替え]にタッチします。
- 5 Apple CarPlay の[切り替え]にタッチします。
- 6 Apple CarPlay を使用するスマートフォンを選択します。

Apple CarPlay のホーム画面が表示されます。

- 接続するスマートフォンによっては、もとの画面に戻るまでに約3~6秒かかる ことがあります。
- 失敗画面が表示されたときは、画面の案内に従って操作してください。
- スマートフォンの画面に案内が表示された場合は、スマートフォンの案内に従っ て操作してください。

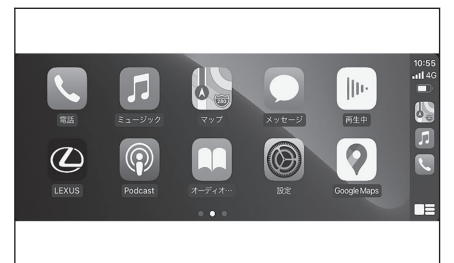

1

# 7 Apple CarPlay を操作します。

アプリケーションにタッチすることで、 Apple CarPlay でサポートされている iPhone アプリケーションを使用できま す。

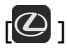

マルチメディアシステムの画面を表示 します。

再度、Apple CarPlay のホーム画面を表

示する場合は、メインメニューの[€]にタッチします。

[]]/[]]]

画面表示を切りかえます。

タッチし続けると Siri が起動します。

🗌 知識

Apple CarPlay が接続されているときは、ステアリングの[ (パン)] スイッチを押し続けると Siri を開始します。中止するには、ステアリングの[ (パン)] スイッチを短く押します。

# Apple CarPlay が故障したとお考えになる前に

Apple CarPlay でお困りの際は、まず次の表を確認してください。

| 症状                           | 処置                                                                 |
|------------------------------|--------------------------------------------------------------------|
| Apple<br>CarPlay が起<br>動しない。 | Apple CarPlay のワイヤレス接続の場合、次のことをご確認ください。                            |
|                              | ● スマートフォンでマルチメディアシステムに Bluetooth <sup>®</sup> 接続でき<br>ているかご確認ください。 |
|                              | ● スマートフォンが Wi-Fi <sup>®</sup> を使用できる設定になっているかご確認<br>ください。          |

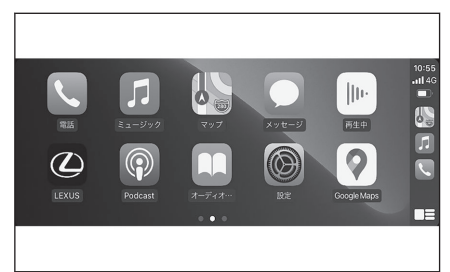